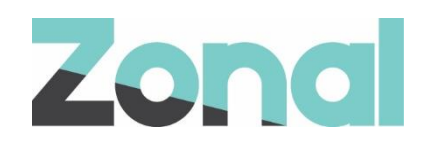

# FreedomPay ZHS PED Install Guide

v1.0

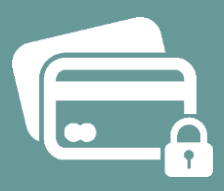

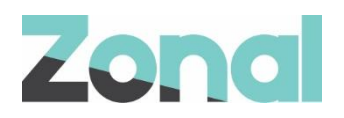

| Version | Date       | Notes                                                               | Author       |
|---------|------------|---------------------------------------------------------------------|--------------|
| 1.0     | 09/12/2024 | Copy of 1.4 MAB guide with explicit MAB refs removed to standardise | David Miller |
|         |            |                                                                     |              |
|         |            |                                                                     |              |
|         |            |                                                                     |              |
|         |            |                                                                     |              |
|         |            |                                                                     |              |
|         |            |                                                                     |              |
|         |            |                                                                     |              |

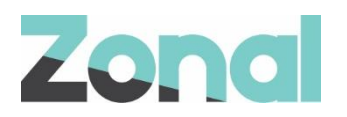

## Contents

| Pre-Requisites                    | 4  |
|-----------------------------------|----|
| Required Hardware                 | 4  |
| Physical Installation             | 4  |
| Setting Static IP Address         | 9  |
| Turn on "Active Roaming"          | 12 |
| Setting Server IP and Server Port | 13 |
| Testing                           | 16 |
| Troubleshooting                   | 16 |

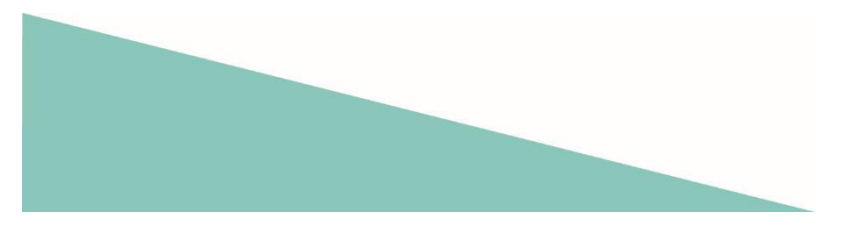

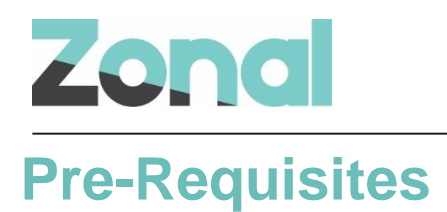

### **Required Hardware**

Move/5000 PEDs Move/5000 PED Cradle Move/5000 PED PSU

# **Physical Installation**

Remove existing vx680/m240 PEDs, cradles and PSUs

Install Move/5000 cradle and PSU, place the Move/5000 PED on the cradle and power on

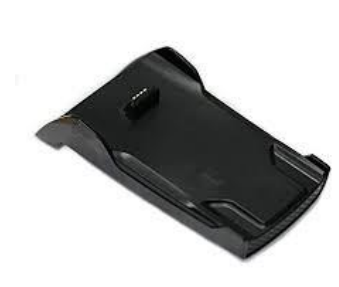

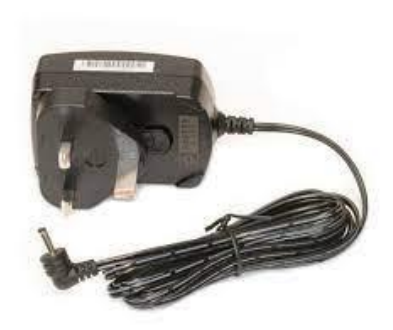

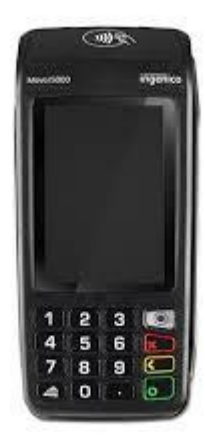

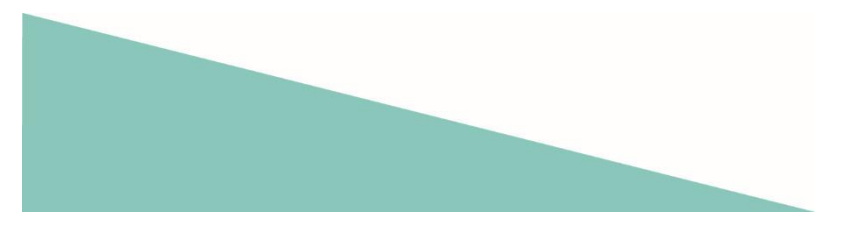

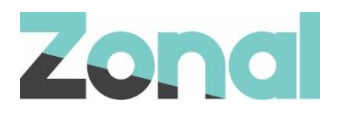

NOTE – The following Screenshots are from a MAB install, IP and relevant configs will vary between clients and providers.

Whilst the PED begins to charge, complete a restart of the sites' Aztec PC. This will ensure the ZCPS configuration is up to date.

Once the device has powered on it will show these screens on boot up

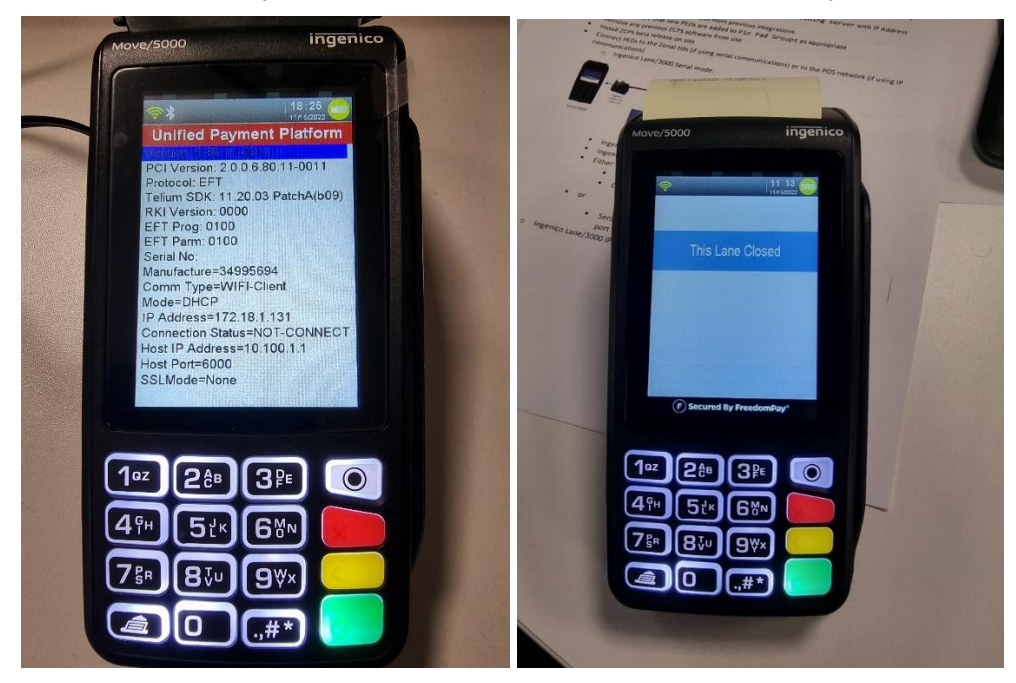

Once it has reached the "Lane Closed" screen enter 0001 on keypad to enter Admin menu

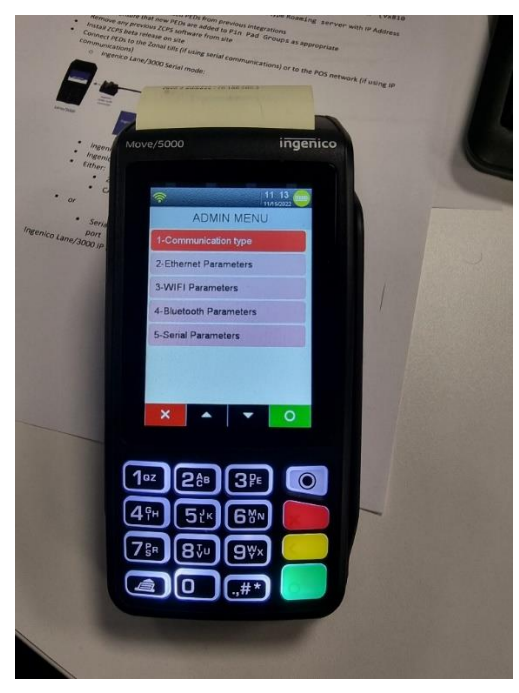

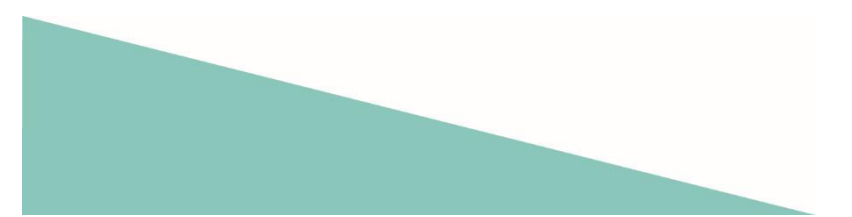

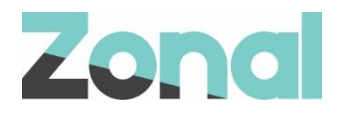

Select option 6 Communication Type then select Wi-Fi

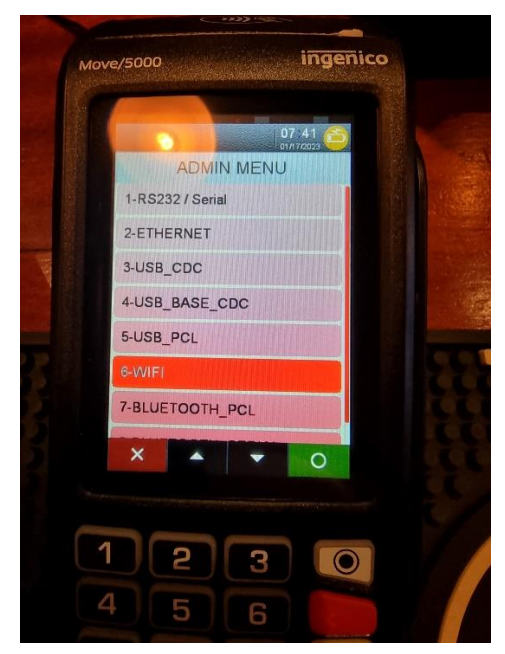

### Select "Wi-Fi Parameters"

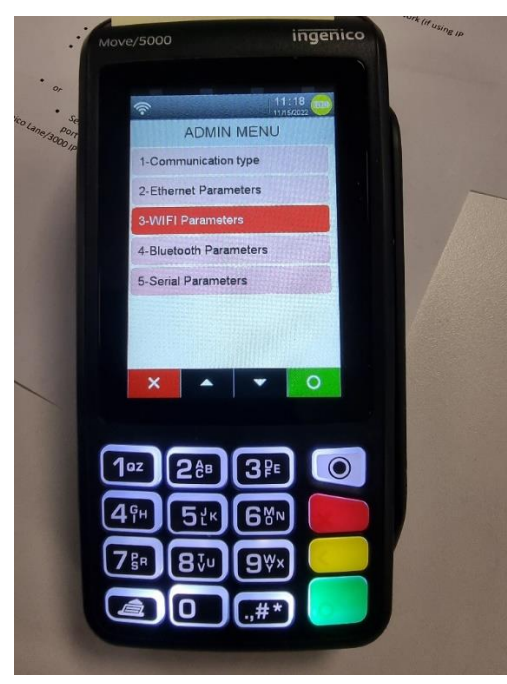

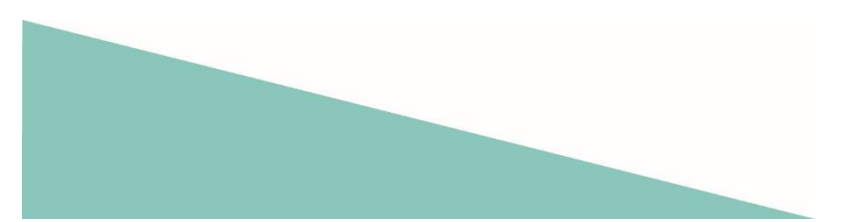

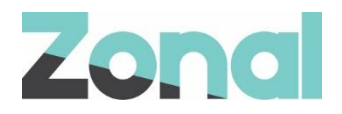

#### Select option 1 and Enable

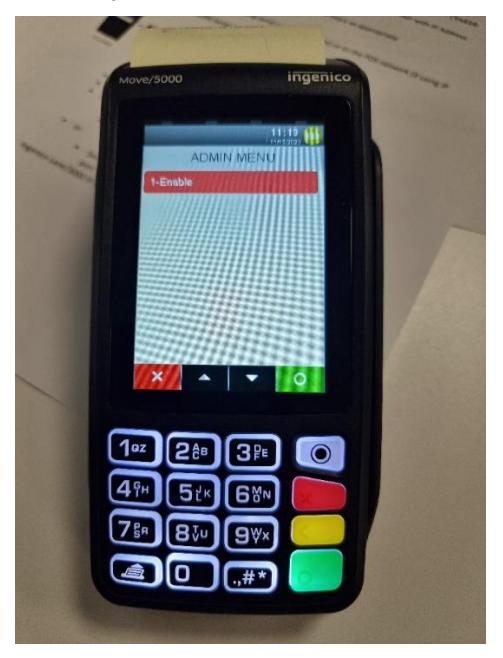

From the Wi-Fi menu now select option 2 "Scan Networks"

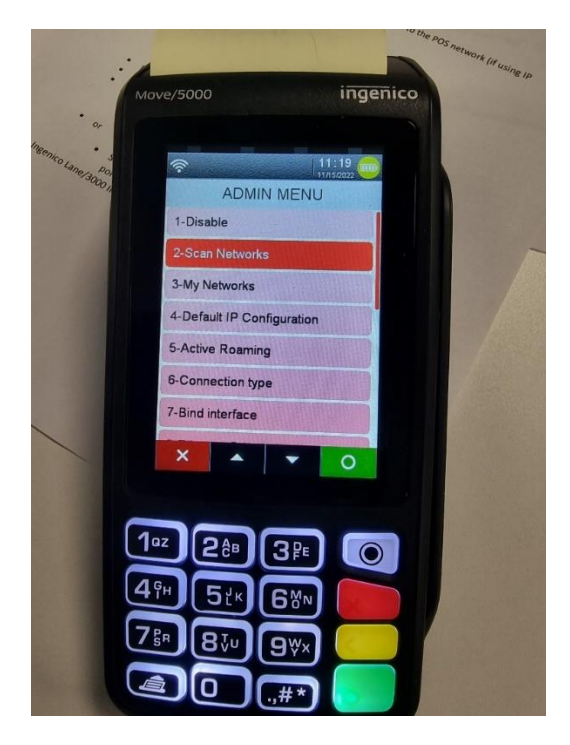

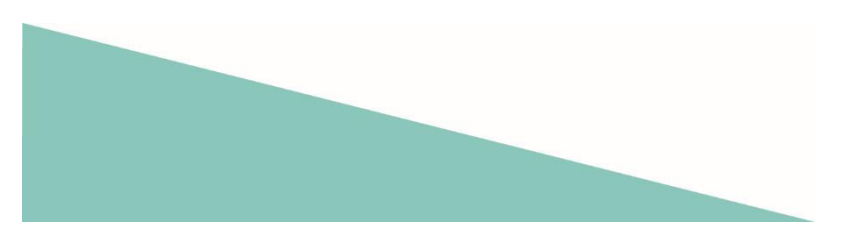

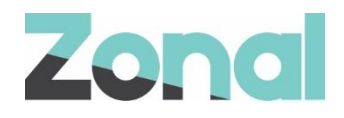

### Choose relevant SSID

| 13         55           0000020         0000020           Available networks         MAREXT001           m49905         0           MBRSC01         0           MA8EXT001-029         0           m48905-061         0                                                                                                    | 13 55<br>000927<br>Available networks<br>XT001<br>55<br>5001<br>XT001-029<br>05-061<br>SC01-061                                                                                                    |                    | ingenico |
|----------------------------------------------------------------------------------------------------|----------------------------------------------------------------------------------------------------|--------------------|----------|
| Available networks MABEXT001 n49905 MERSC01 MA0EXT001-029 m48905-061 MERSC01-061                                                                                                    | Available networks  XT001  5  3001  4X7001-029  5-061  50-061  50-061  50-061  50-061  50-061  50-061  50-061  50-061  50-061  50-061  50-061  50-061  50-061  50-061  50-061  50-061  50-061  50-061  50-061  50-061  50-061  50-061  50-061  50-061  50-061  50-061  50-061  50-061  50-061  50-061  50-061  50-061  50-061  50-061  50-061  50-061  50-061  50-061  50-061  50-061  50-061  50-061  50-061  50-061  50-061  50-061  50-061  50-061  50-061  50-061  50-061  50-061  50-061  50-061  50-061  50-061  50-061  50-061  50-061  50-061  50-061  50-061  50-061  50-061  50-061  50-061  50-061  50-061  50-061  50-061  50-061  50-061  50-061  50-061  50-061  50-061  50-061  50-061  50-061  50-061  50-061  50-061  50-061  50-061  50-061  50-061  50-061  50-061  50-061  50-061  50-061  50-061  50-061  50-061  50-061  50-061  50-061  50-061  50-061  50-061  50-061  50-061  50-061  50-061  50-061  50-061  50-061  50-061  50-061  50-061  50-061  50-061  50-061  50-061  50-061  50-061  50-061  50-061  50-061  50-061  50-061  50-061  50-061  50-061  50-061  50-061  50-061  50-061  50-061  50-061  50-061  50-061  50-061  50-061  50-061  50-061  50-061  50-061  50-061  50-061  50-061  50-061  50-061  50-061  50-061  50-061  50-061  50-061  50-061  50-061  50-061  50-061  50-061  50-061  50-061  50-061  50-061  50-061  50-061  50-061  50-061  50-061  50-061  50-061  50-061  50-061  50-061  50-061  50-061  50-061  50-061  50-061  50-061  50-061  50-061  50-061  50-061  50-061  50-061  50-061  50-061  50-061  50-061  50-061  50-061  50-061  50-061  50-061  50-061  50-061  50-061  50-061  50-061  50-061  50-061  50-061  50-061  50-061  50-061  50-061  50-061  50-061  50-061  50-061  50-061  50-061  50-061  50-061  50-061  50-061  50-061  50-061  50-061  50-061  50-061  50-061  50-061  50-061  50-061  50-061  50-061  50-061  50-061  50-061  50-061  50-061  50-061  50-061  50-061  50-061  50-061  50-061  50-061  50-061  50-061  50-061  50-061  50-061  50-061  50-061  50-061  50-061  50-061 50-061 50-061 50-061 50-061 50-061 50-061 50-061 |                    | 1 55     |
| MASEXTOO1<br>m49905<br>MERSCO1<br>MAREXTOO1-029<br>m49905-061<br>MERSCO1-061                                                                                                    | XT001<br>55<br>5001<br>55/061<br>50/061<br>50/061<br>50/061                                                                                                    | Available networks | 08/20    |
| m49905<br>MBRSC01<br>MA8EXT001-029<br>m48905-061<br>MBRSC01-061                                                                                                    | 55<br>SC01<br>SXT001-029<br>o5-061<br>SC01-061                                                                                                    | AA8EXT001          |          |
| MBRSC01<br>MA8EXT001-029<br>m48905-061<br>MBRSC01-061                                                                                                    | SC01<br>SXT001-029<br>05-061<br>SC01-061<br>SC01-061                                                                                                    | n409o5             |          |
| MA8EXT001-029<br>m489o5-061<br>MERSC01-061                                                                                                    | EXT001-029<br>05-061<br>SC01-061                                                                                                    | MBRSC01            |          |
| m48905-061<br>MBRSC01-061                                                                                                    | 05-061<br>SC01-061                                                                                                    | MA8EXT001-029      |          |
| MBRSC01-061                                                                                                    | SC01-061                                                                                                    | m489o5-061         |          |
| × < •                                                                                                    |                                                                                                    | MBRSC01-061        |          |
|                                                                                                    |                                                                                                    | · 😣 🔇              | 0        |
| State of the state of the state |                                                                                                    |                    |          |

### Enter the Wi-Fi password

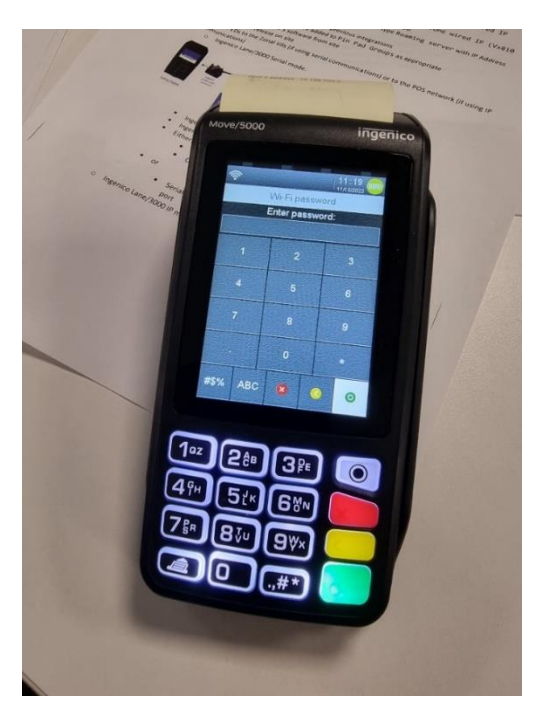

This should show the Connected screen

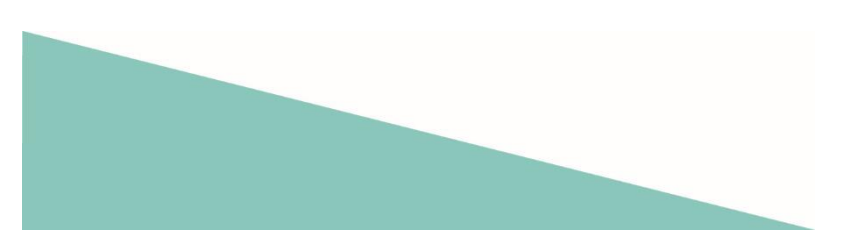

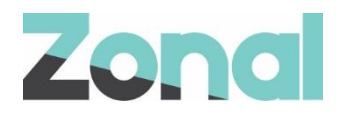

## **Setting Static IP Address**

From "My Networks" menu select your network then select "IP Configuration"

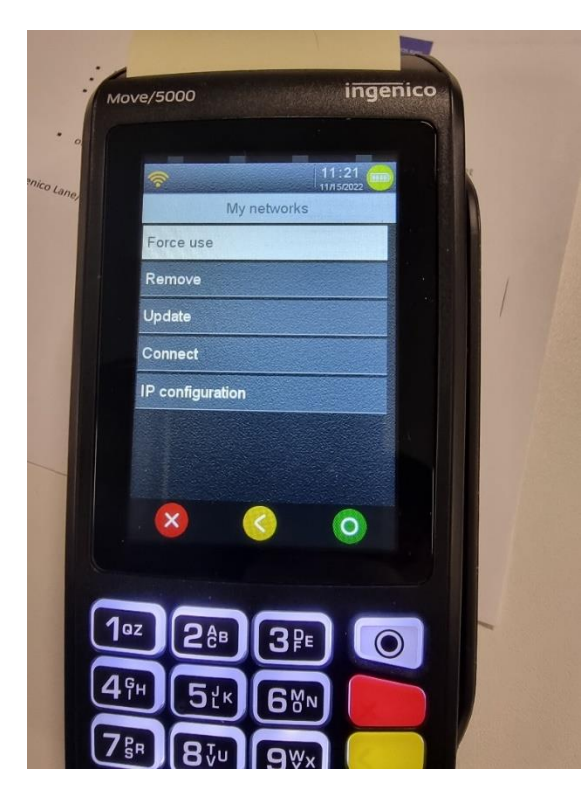

Select "DHCP Activation" and turn to "Off"

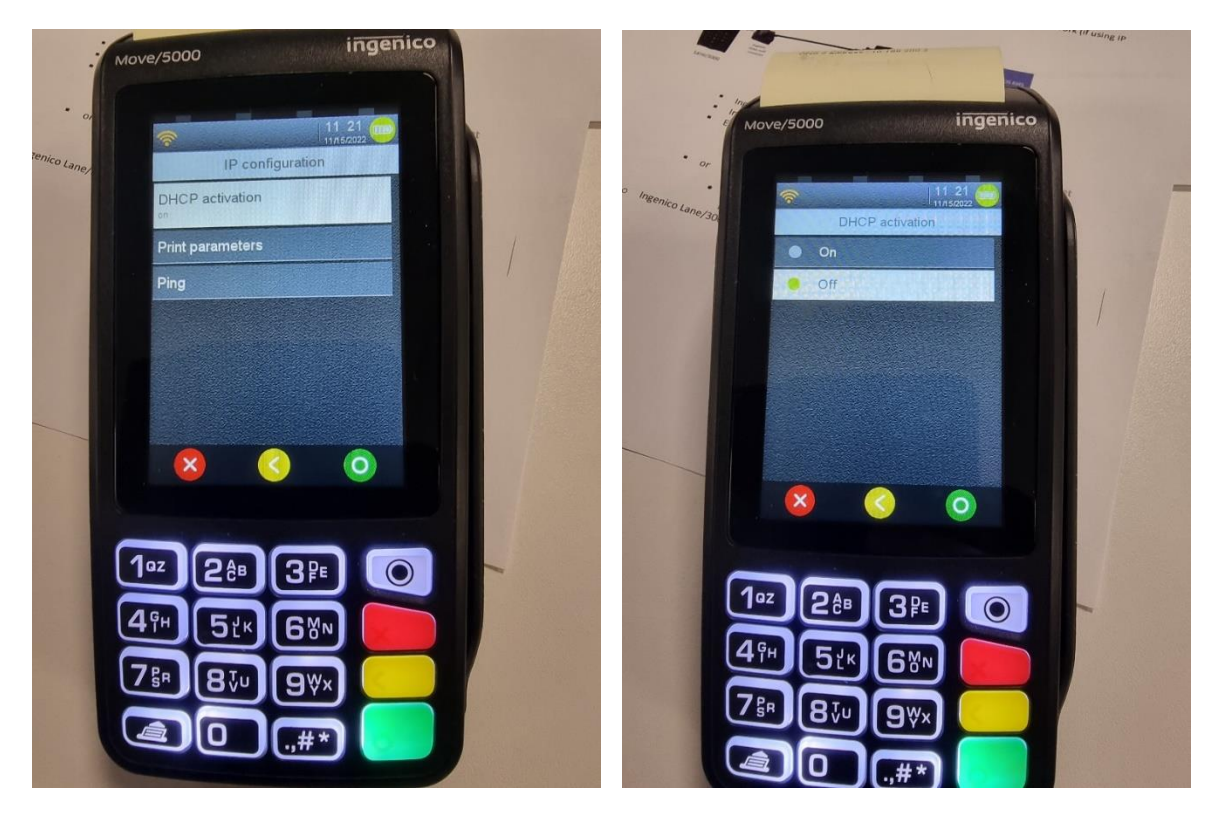

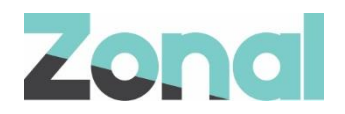

Once DHCP has been turned off you will be able to enter static IP details

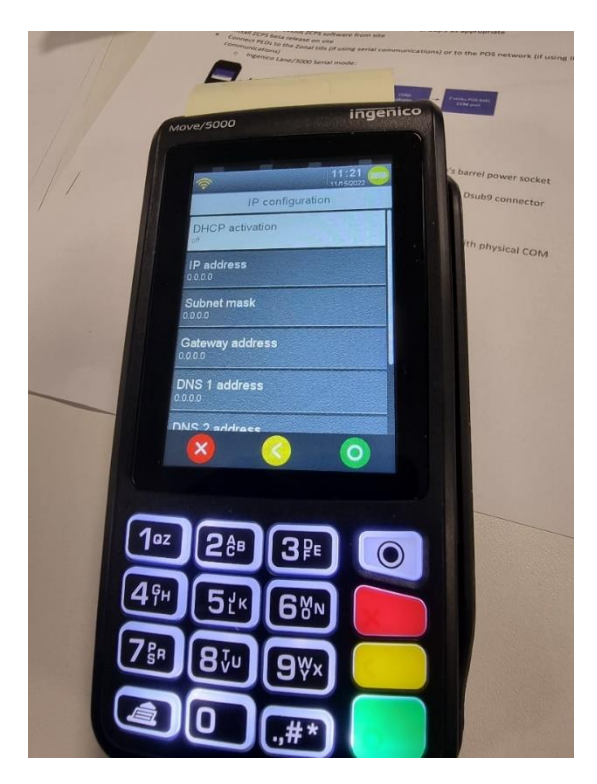

Select IP address - Enter IP

The IP address as it already was, just change the last octet to ".201".

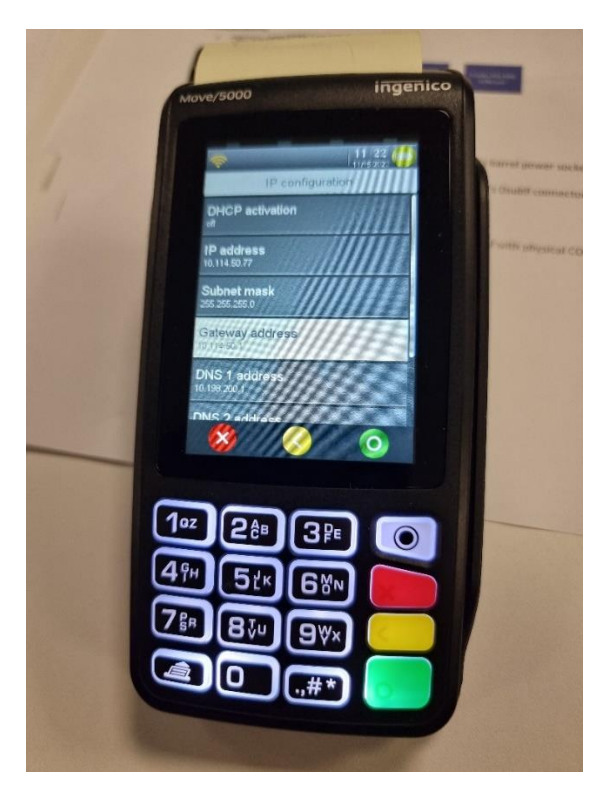

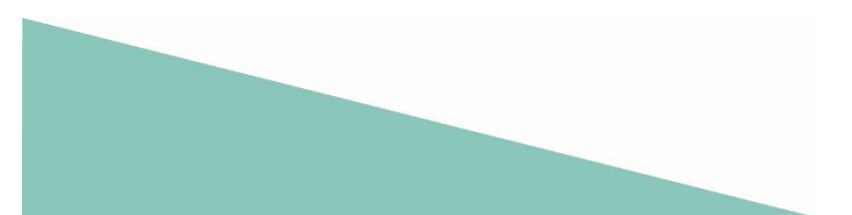

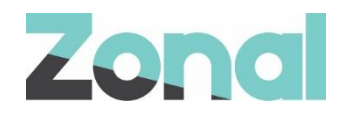

### Enter subnet 255.255.255.0

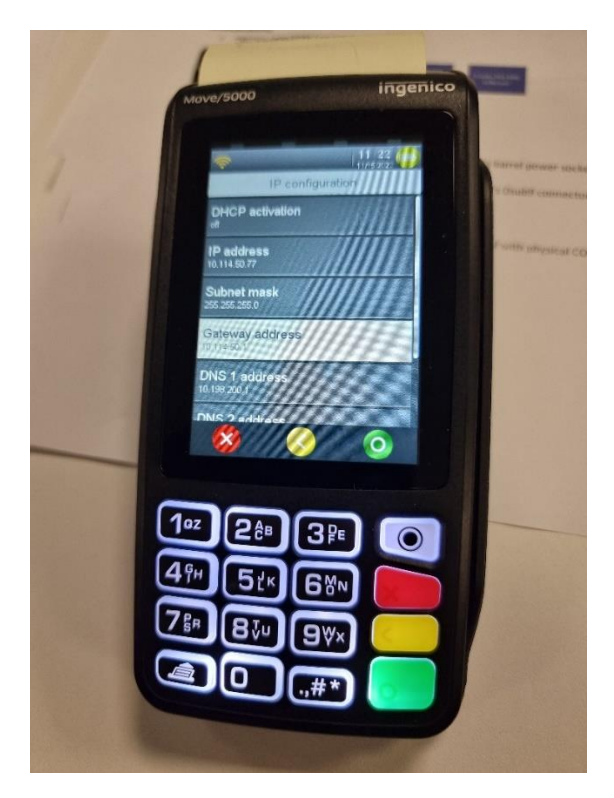

### Enter Gateway - See IP Details

This will be the standard IP address for the PED with ".1" as the octet.

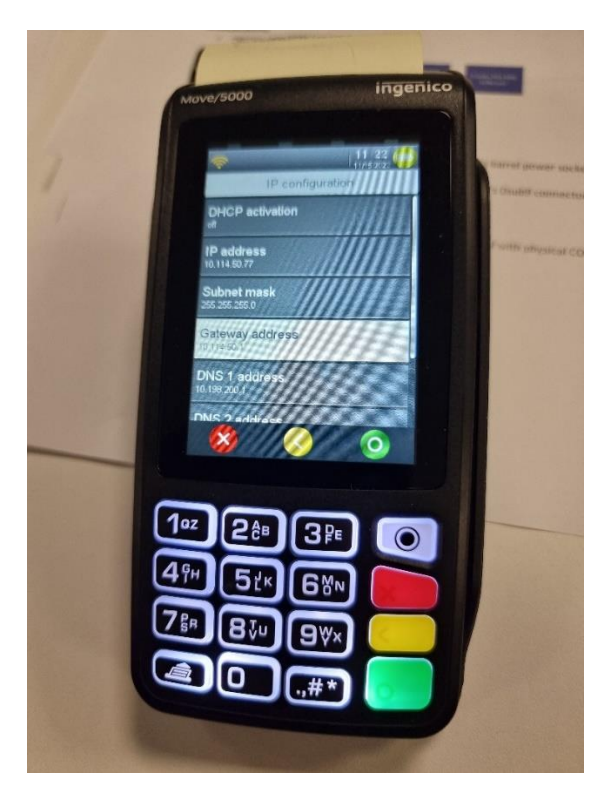

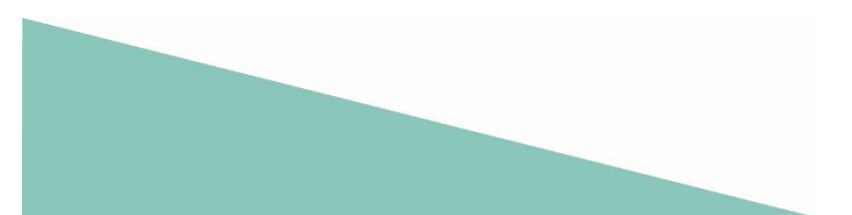

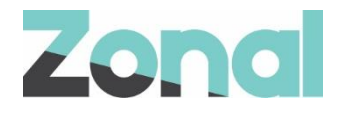

Enter DNS = 172.20.51.21

Once all the details have been entered press the green button and save the changes

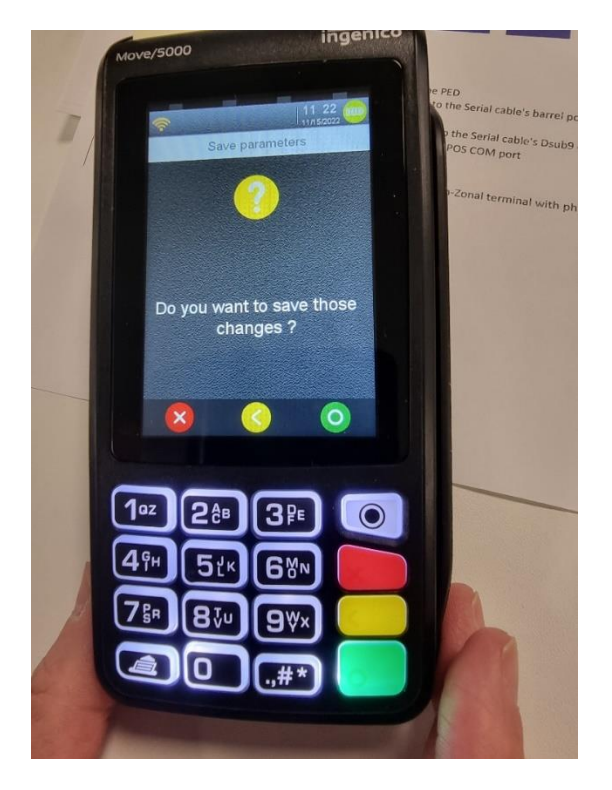

## Turn on "Active Roaming"

For the performance the Wi-Fi devices should have "Active Roaming" enabled this will ensure the device connects to the strongest AP

Back in the Wi-Fi menu select option 5 "Active Roaming" and then select "On"

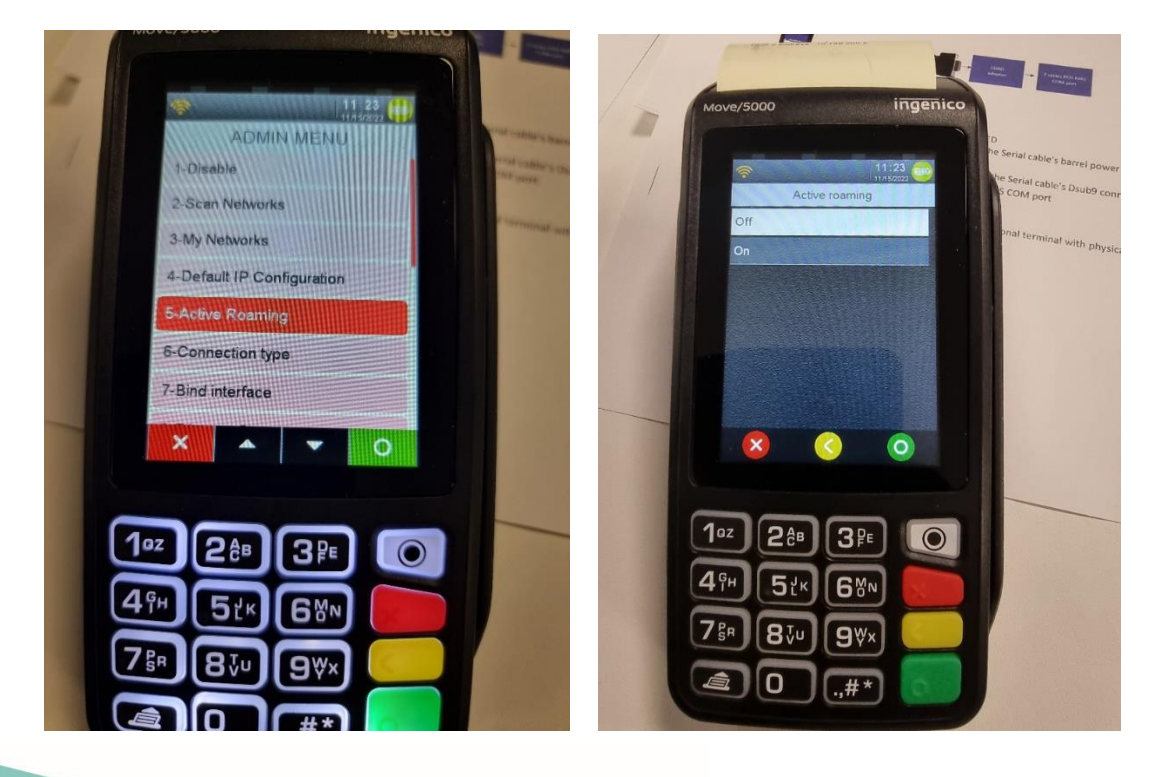

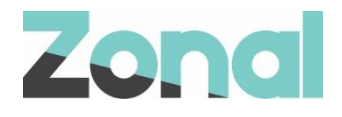

## **Setting Server IP and Server Port**

From the Wi-Fi menu scroll down and select option 6 "Connection Type"

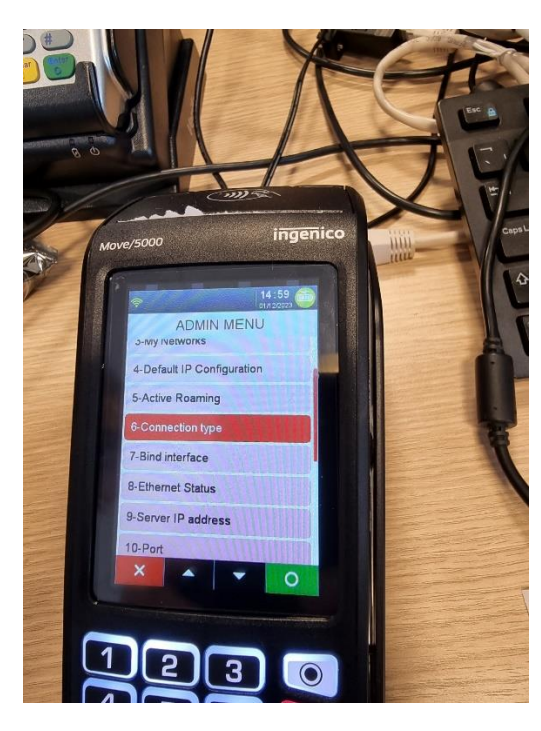

Set to 'SERVER'

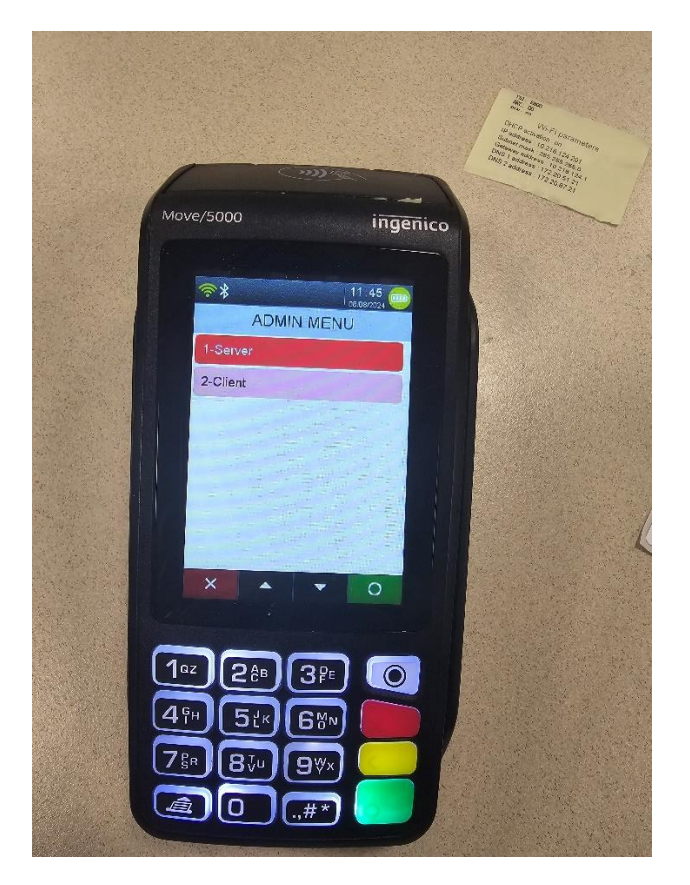

Press yellow button to return to Wi-Fi Menu

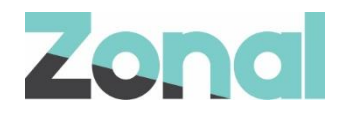

From the Wi-Fi menu scroll down and select option 9 "Server IP Address" then enter the IP 10.xxx.xxx.21

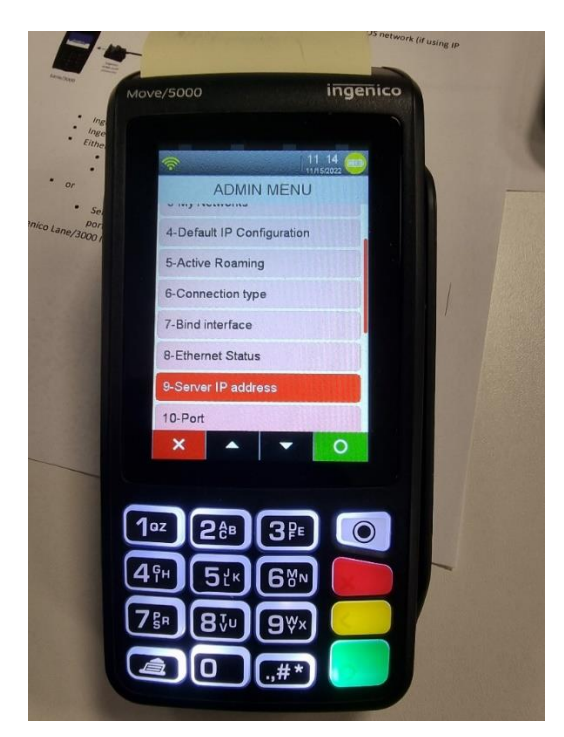

Now select option 10 "Port" and set this to 20026

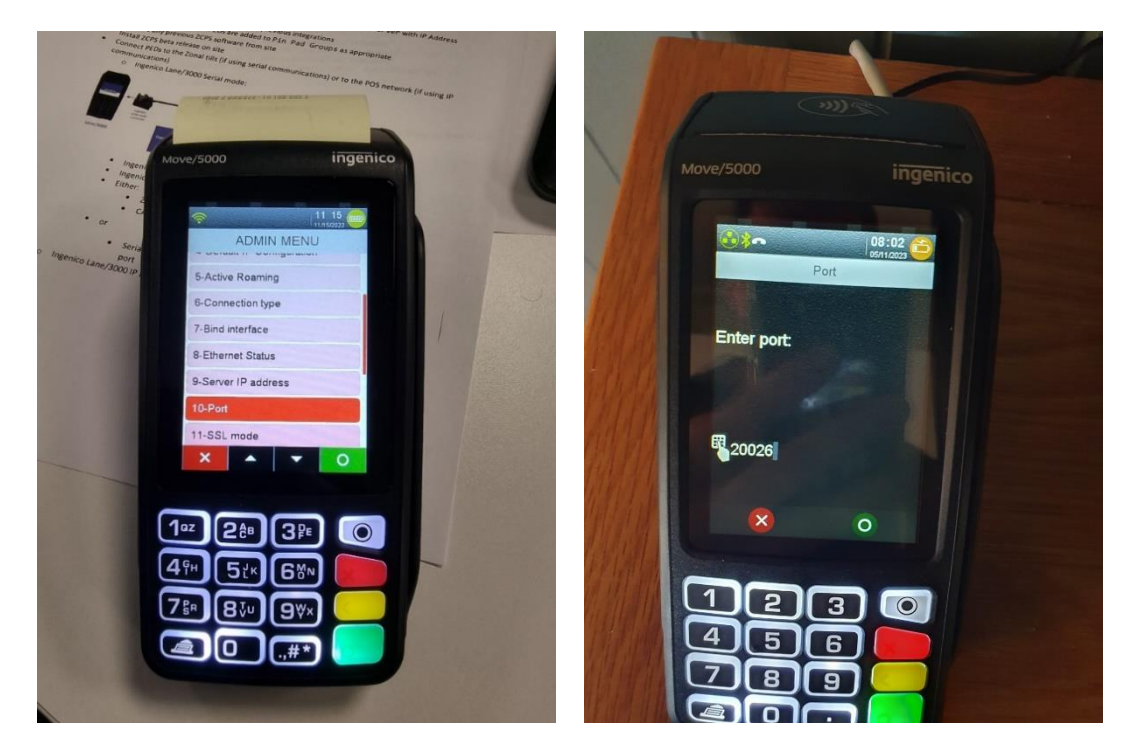

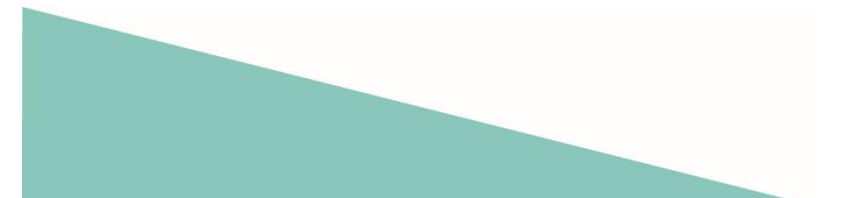

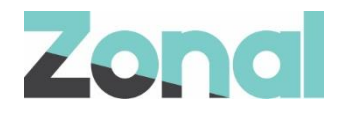

### Press the Red button and select option 1 "Yes" to "Save and Reboot"

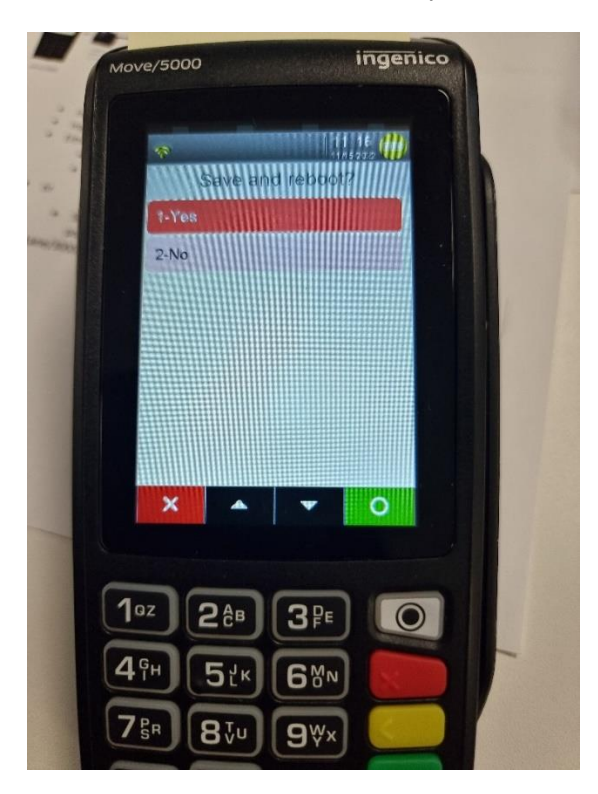

Once the PED has rebooted it will start to download its new configuration and will reboot on its own a few times. It then will end up on this screen as if it were a Fixed PED.

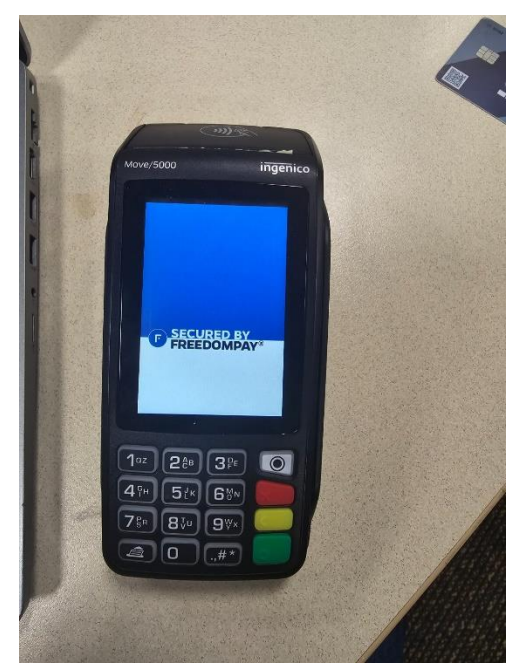

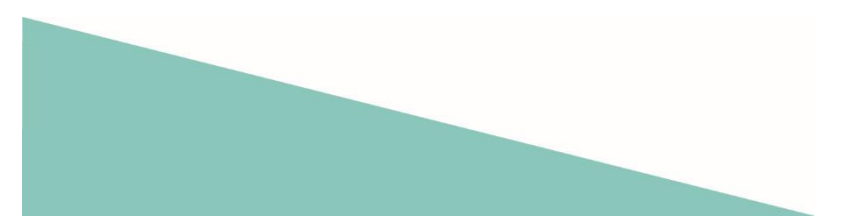

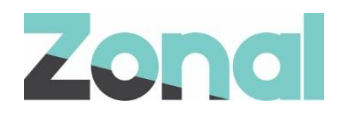

## Testing

Message on TEAMs channel ask for a Test Payment to be pushed through – Do not attempt to test from the tills.

It may be that you will have to test via a till. This will be communicated to you via Teams by a member of MAB-BDM.

# Troubleshooting

If the correct Wi-Fi Network is not showing in Wi-Fi scan – Have a walk around first – if still no MAB SSID, then escalate on TEAMs

Ensure the server IP address is correct

Ensure IPs and Port are correct

If you are re-purposing an existing Move5000 and you cannot get to Lane Closed screen you will need to

- Use the "Special Login" Function:
  - $\circ$   $\:$  Sign in with a valid PIN and select "Select Table/Bill"  $\:$
  - o Should be prompting "Enter table number" / "Enter Transaction number"
  - Press Enter 3 times (should show "Please Enter Security Code")
  - Enter See LP
  - Should show "Please Enter Prompt Code"
  - Enter code See LP
  - Device should show "This lane closed"

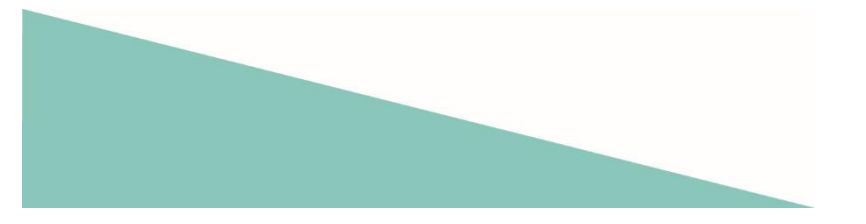